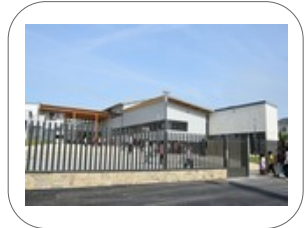

### TICE mag

ÉDITO : Dans ce numéro, nous vous proposons des liens vers des sites de ressources numériques disciplinaires, deux utilitaires pour extraire du texte d'une vidéo et séparer les voix de la musique d'une chanson. Vous trouverez un tuto de base pour utiliser imovie sur les ipads du collège. Bonne lecture....

#### DOSSIER 1 : Besoin de ressources numériques Disciplinaires ?

-SVT : https://eduscol.education.fr/2503/des-solutions-numeriques-en-svt

-Maths: http://www.ressources91.ac-versailles.fr/ressources-numerique-mathematique/

- -HG: https://pedagogie.ac-lille.fr/histoire-geographie/2020/10/03/debuter-avec-le-numerique-en-histoire-geographie/
- -Arts Plastiques :https://pedagogie.ac-montpellier.fr/les-outils-numeriques-pour-les-arts-plastiques
- -Education musicale https://www.pedagogie.ac-nantes.fr/education-musicale/enseigner-l-education-musicale-avec-les-ressources-numeriques-1309288.kjsp
- -Espagnole : http://langues.ac-dijon.fr/spip.php?article2735
- -Anglais : https://anglais-pedagogie.web.ac-grenoble.fr/content/outils-numeriques
- -Allemand : https://pedagogie.ac-toulouse.fr/langues-vivantes/ressources-numeriques-en-allemand
- -EPS: https://www.pedagogie.ac-nantes.fr/medias/fichier/2019-01-les-outils-numeriques-en-eps-penser-la-lecon-autrement\_1550071365466-pdf
- -Sciences Physiques : https://www.pedagogie.ac-nantes.fr/physique-chimie/numerique/
- -Technologie : https://ent2d.ac-bordeaux.fr/disciplines/sti-college/2019/02/21/boite-a-outils-numeriques-cycle-4/
- -Français : https://classetice.fr/spip.php?rubrique4

# DOSSIER 2 : Comment extraire du texte contenu dans une vidéo ?

Selectext est une extension à installer sur votre navigateur qui va vous permettre de récupérer facilement du texte présent dans une vidéo.

Une fois installée, lorsque vous visionnez une vidéo et que vous voyez un texte que vous souhaitez recopier, mettez la vidéo en pause. La petite icône de l'extension apparaît dans le coin supérieur gauche de la vidéo. Le texte de la vidéo détecté par l'extension s'affiche sur la vidéo.

Il ne vous reste plus qu'à le sélectionner. Le texte est automatiquement copié dans votre Presse-papiers.

Lien : https://outilstice.com/2022/10/comment-extraire-du-texte-contenu-dans-une-video/

## DOSSIER 3 : Comment séparer la voix de la musique dans une chanson ?

Vocal Remover est un utilitaire en ligne qui permet de séparer très facilement la voix de la musique dans une chanson.

L'outil est très simple à utiliser. Il s'utilise sans même avoir besoin de s'inscrire. Vous devez téléverser le fichier MP3 de la chanson ou titre musical sur lequel vous voulez travailler. Une fois transmis, un clic va lancer l'opération d'extraction. Pour une chanson l'opération ne prend qu'une à deux minutes.

Lien : https://outilstice.com/2022/09/comment-separer-la-voix-de-la-musique-dans-une-chanson/

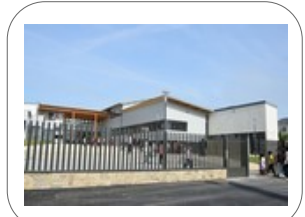

#### TICE mag

#### DOSSIER 4 : Tuto basique pour l'usage de Imovie sur ipad.

https://www.youtube.com/watch?v=iGouy2o5ecE

1. Dans le navigateur de projets, touchez le bouton plus .

Si vous éditez actuellement un film, touchez Terminé, puis Projets dans le navigateur de projets.

2. Touchez Film.

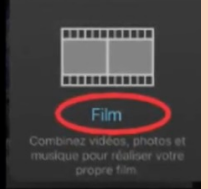

L'écran Moments apparaît et affiche des vidéos et des photos de votre photothèque de l'app Photos, classées par moments, à savoir tous les plans vidéo et les photos d'une journée ou d'un événement donné. (Vous pouvez également toucher Bande-annonce pour utiliser les modèles intégrés et créer une bande-annonce avec vos propres vidéos et photos).

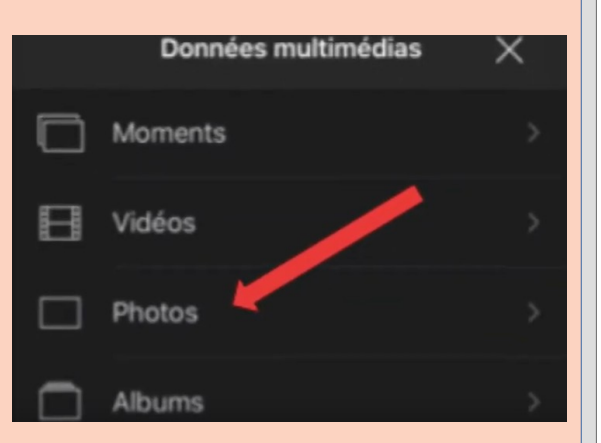

3. Touchez de manière prolongée les vignettes d'images pour prévisualiser les photos en plus grande taille ou pour prévisualiser les plans vidéo.

4. Touchez un plan vidéo ou une photo que vous souhaitez inclure dans votre film ou touchez Sélectionner pour choisir un moment entier. Les éléments sélectionnés sont cochés. Si vous ne souhaitez pas ajouter d'éléments multimédias à partir de votre photothèque, passez à l'étape 6.

5. Pour parcourir davantage de plans vidéo, de photos et d'albums, touchez Multimédia, puis un autre dossier.

6. Touchez Créer un film. Votre nouveau projet s'ouvre. Les vidéos ou les photos que vous avez sélectionnées apparaissent dans la timeline. Si vous n'avez pas ajouté de vidéos ou de photos, la timeline est vide.

7. Pour ajouter un titre sélectionnez le plan puis cliquez sur T en bas de l'écran.

8. Pour ajouter un fond sonore cliquez sur « audio » en bas de la Fenêtre « données multimédias ».

Pour aller plus loin : https://support.apple.com/fr-fr/HT212059

Si vous avez des demandes TICE, des infos TICE à faire partager,... vous pouvez nous contacter via nos messageries de PRONOTE . Jérôme Boulinguez, Loïc Perrin & Raphaël Rieux

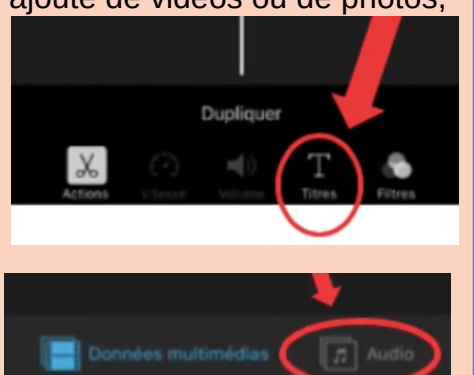